## Wchodzimy na stronę

## https://teams.microsoft.com/join/cv06zn03v0or

I wypełniamy Imię I Nazwisko oraz nasz adres email

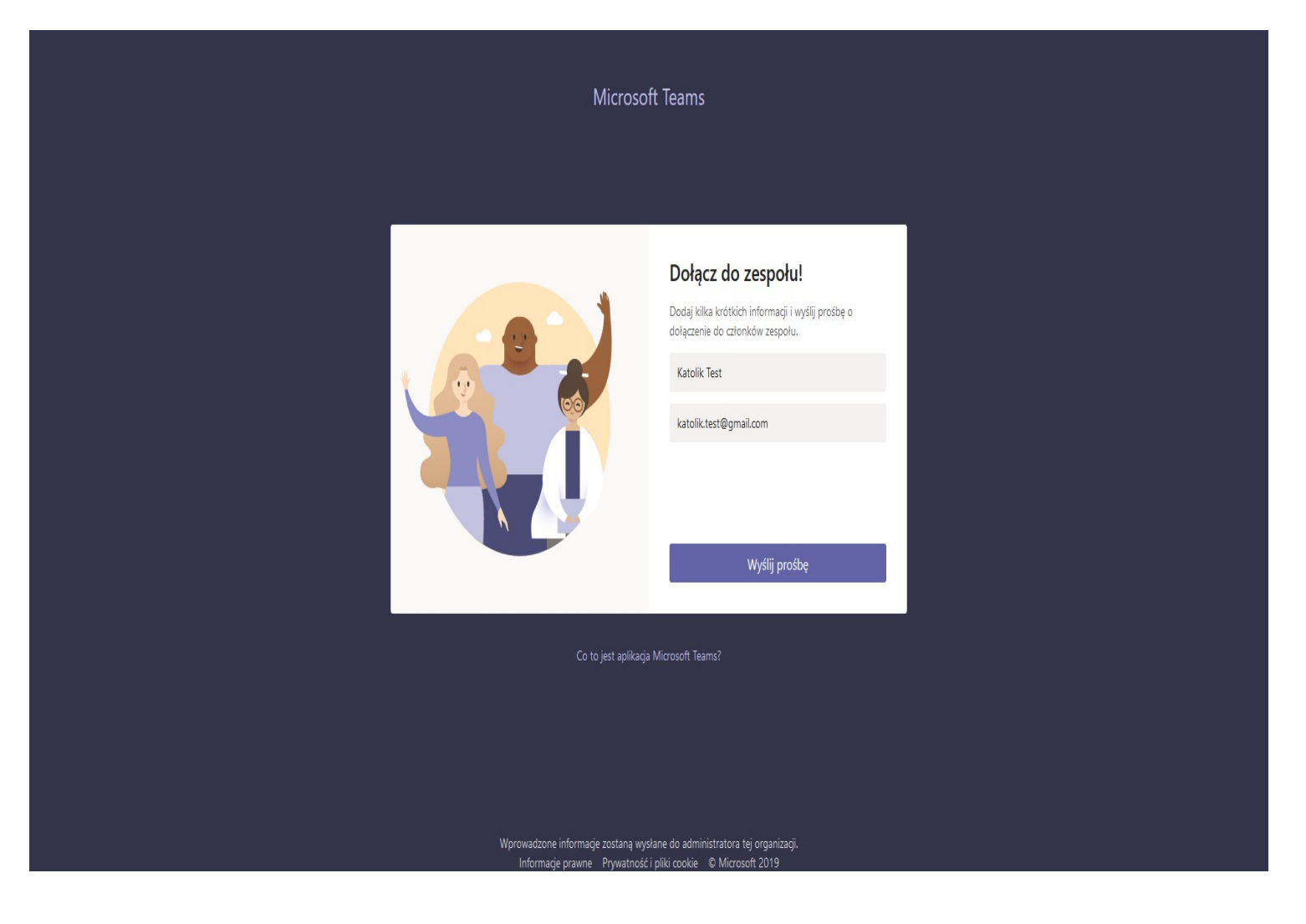

Klikamy wyślij prośbe.

| Microsoft Teams                       |                                |                                                                                                    |  |  |  |
|---------------------------------------|--------------------------------|----------------------------------------------------------------------------------------------------|--|--|--|
|                                       |                                | Wysłano prośbę!<br>Gdy protika zostanie zatwierdzona, otrzymasz<br>wiadomość e-mail. W międzyczasie pobierz aplikację<br>klasyczną.<br>🛓 Pobierz aplikację |  |  |  |
| Co to jest aplikacja Microsoft Teams? |                                |                                                                                                    |  |  |  |
|                                       | Informacie provine Prvivatność | i jeliki cookie 🕈 Microsoft 2019                                                                                                    |  |  |  |

Pobieramy aplikacje w tym czasie ktos z administratorów programu zaakceptuje prośbe o dołączenie do zespołu szkoły. W czasie pracy szkoly zwyklnie nie trwa to dluzej niz godzine.

Po zaakceptowaniu prośby powinnismy otrzymać maila o takiej treści. Jeśli nie możemy znaleść maila proszę o sprawdzenie folderu spam.

| KLOIC                                     |                                                                                                  |
|-------------------------------------------|--------------------------------------------------------------------------------------------------|
| 117 members                               |                                                                                                  |
|                                           |                                                                                                  |
| loin Te                                   | pame                                                                                             |
| Join Ie                                   |                                                                                                  |
|                                           |                                                                                                  |
| )idn't request to j                       | join? Contact <u>katolik.zdalny@gmail.com</u> to be removed from KLOIG.                          |
| Didn't request to j                       | join? Contact <u>katolik.zdalny@gmail.com</u> to be removed from KLOIG.                          |
| Didn't request to j                       | join? Contact <u>katolik.zdalny@gmail.com</u> to be removed from KLOIG.                          |
| Didn't request to j<br>nstall Microsoft T | join? Contact <u>katolik.zdalny@gmail.com</u> to be removed from KLOIG.<br>eams now              |
| Didn't request to j                       | join? Contact <u>katolik.zdalny@gmail.com</u> to be removed from KLOIG.<br>eams now              |
| Didn't request to j<br>nstall Microsoft T | join? Contact <u>katolik.zdalny@gmail.com</u> to be removed from KLOIG.<br>eams now<br># Android |

Naciskamy Join teams.

Otworzy się strona wyglądająca prawdopodobnie tak.

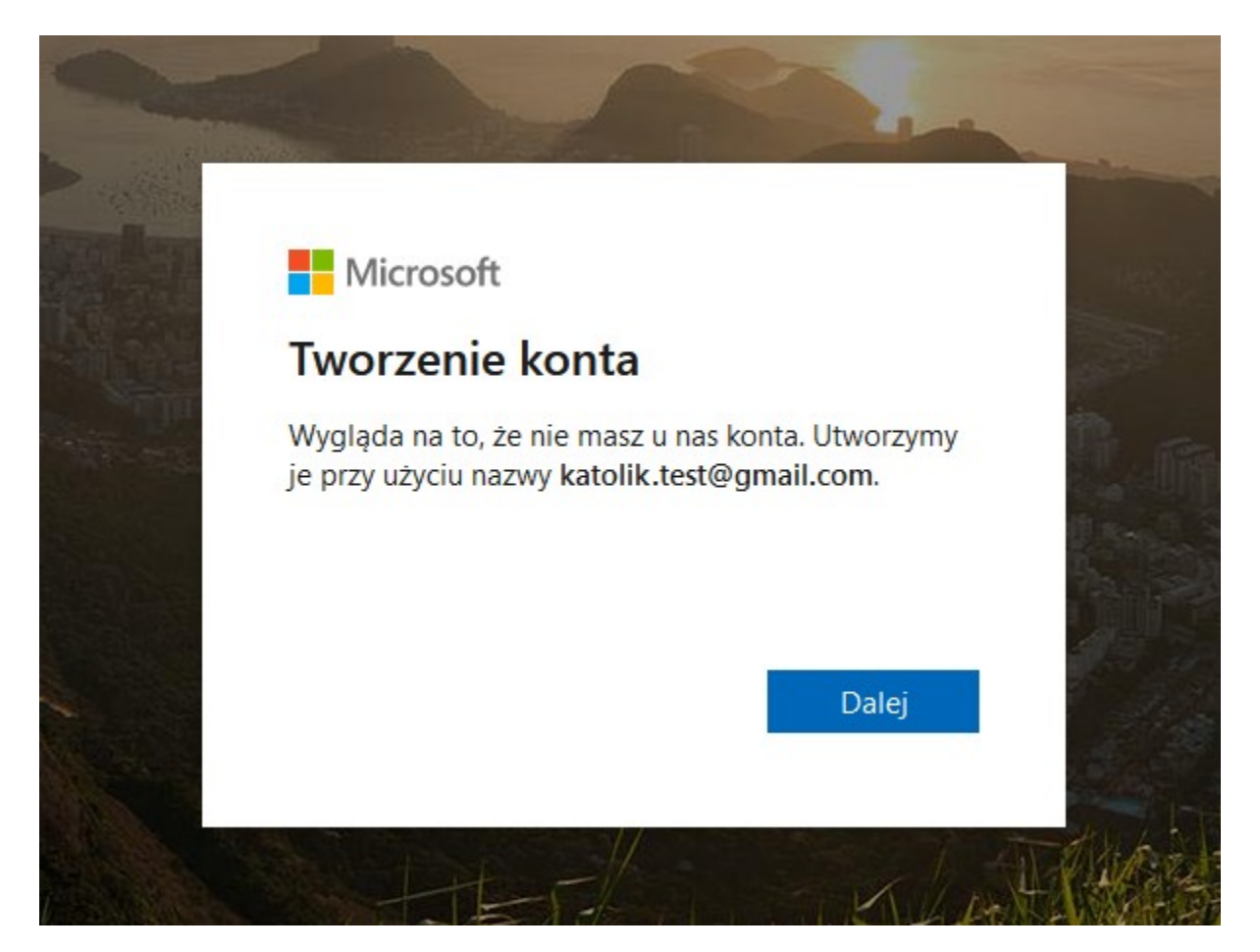

Przechodzimy dalej, podajemy hasło do naszego konta, date urodzenia, oraz kod który otrzymamy na maila którego podaliśmy przy rejestracji. Przepisujemy kod z obrazka zeby potwierdzić ze nie jesteśmy robotem.

Nastepnie akceptujemy warunki dołączenie do zespołu szkoły.

Microsoft

katolik.test@gmail.com

## Przejrzyj uprawnienia

K KLOIG KLOIG.onmicrosoft.com

## Ten zasób nie jest udostępniany przez firmę Microsoft.

Organizacja KLOIG chce:

- Logowanie
- Odczytaj nazwisko, adres e-mail i zdjęcie

Zaakceptuj tylko pod warunkiem, że ufasz organizacji KLOIG. Akceptując, zezwalasz tej organizacji na uzyskiwanie dostępu do Twoich danych i ich przetwarzanie na potrzeby utworzenia konta oraz jego kontroli i administrowania nim zgodnie z zasadami tej organizacji. Wyślij wiadomość e-mail dotyczącą prywatności na adres katolik.zdalny@gmail.com. Dzierżawa KLOIG może rejestrować informacje o Twoim dostępie. Możesz usunąć te uprawnienia na stronie https://myapps.microsoft.com /KLOIG.onmicrosoft.com.

Anuluj

Zaakceptuj

Teraz dopiero możemy zalogować się w aplikacji która pobralismy na początku. Po zalogowaniu powinnismy zobaczyć ekran dołączania do zespołu.

|                           | Wylc | oguj |  |
|---------------------------|------|------|--|
|                           |      |      |  |
| Witamy w aplikacji Teams! |      |      |  |
| KLOIG V                   |      |      |  |
| Kontynuuj                 |      |      |  |
|                           |      |      |  |
|                           |      |      |  |

Po zaakceptowaniu wszystkiego zauważymy pusty ekran. Musimy teraz poczekać aż ktoś z administracji doda nas do odpowiedniej klasy.

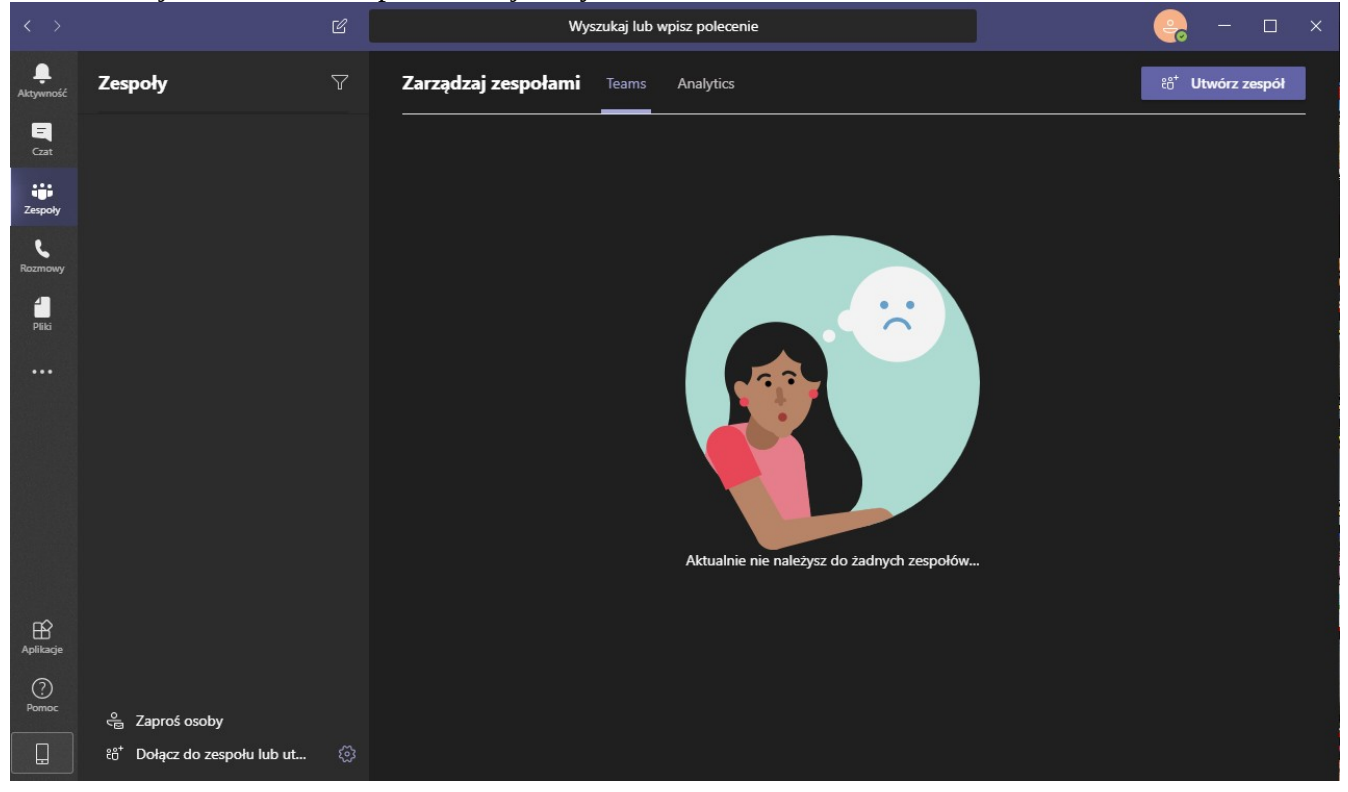

Po dodaniu do odpowiedniej klasy ekran bedzie wyglądać tak. Po lewej stronie pojawi sie klasa do ktorej należy uczeń.

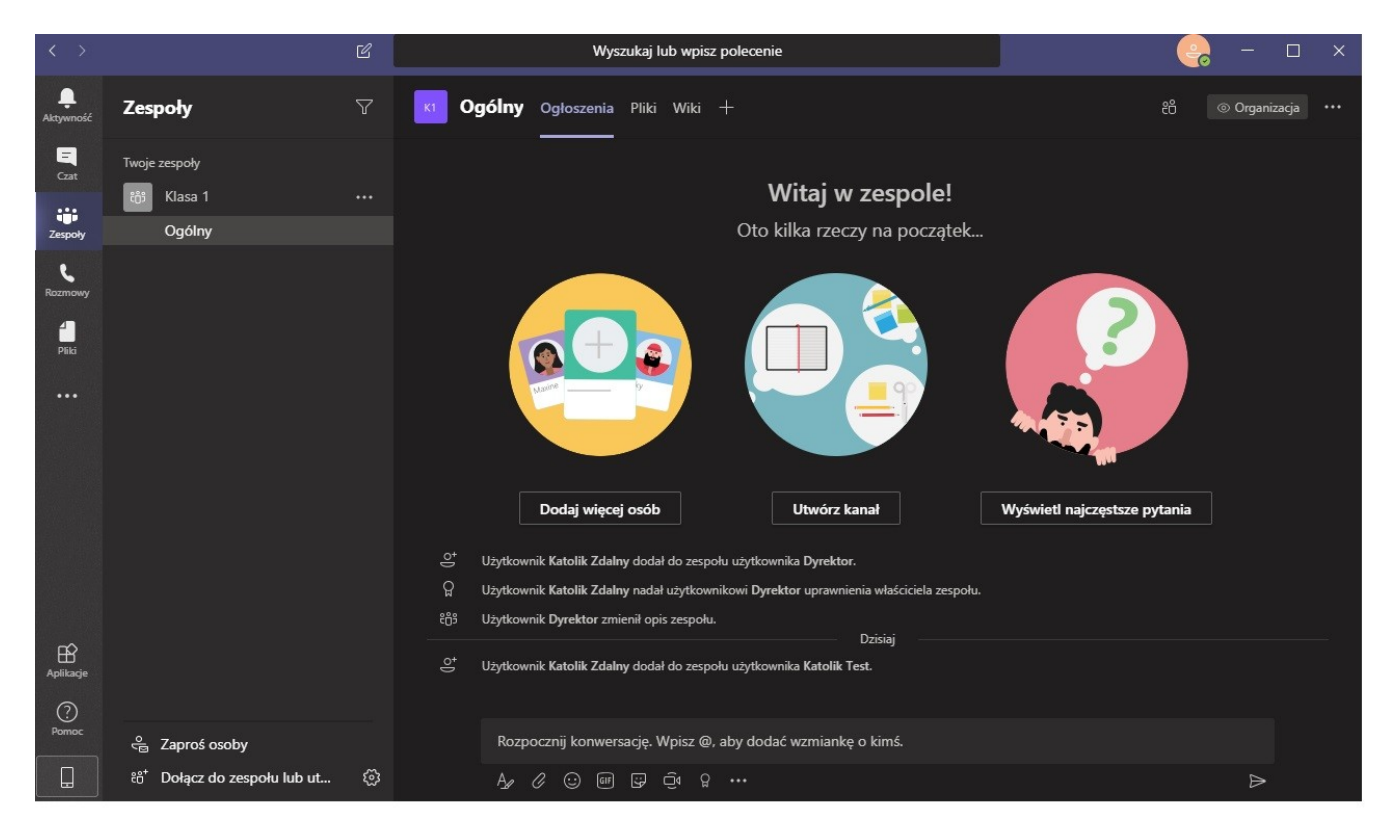

Gdy beda prowadzone lekcje online zobaczymy przycisk odbioru połączenia jak w telefonie. Bedzie to oznaczać ze lekcja wlasnie sie zaczeła a nauczyciel chce nas dodac do videorozmowy.